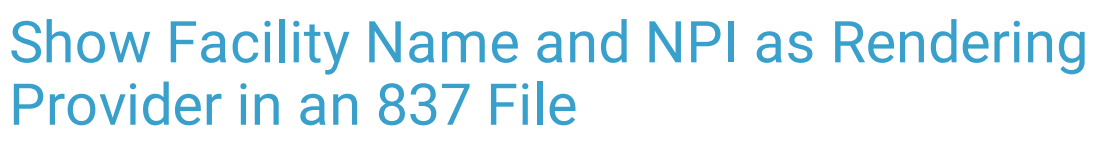

Last Modified on 03/03/2022 2:48 pm EST

# About

The workflow below describes how to set up the Billing Engine to show your Facility Name and Facility NPI as the Rendering Provider in an 837 file, a setup piece that is particularly applicable to Dispensing Agencies. The information is set up at the staff and Activity Code level and applies to a specific Party Type (e.g. if Party Type 4 is selected this would apply to **all plans** under Medicaid).

#### **Table of Contents**

The steps below are intended to be followed in order to complete the setup.

# Step 1: Employee Contractor Form Setup for Facility

- Navigate to the Employee/Contractor List: Maintenance and Setup > Employees > Employee/Contractor > Employee/Contractor.
- 2. Click the **OK** button.
- 3. In the Employee/Contractor Form, click the Add button.
- 4. Complete the following fields in the Page 1 tab:
  - Employee/Contractor ID: Enter a number.
  - Name: Enter the name of your Facility.
  - NPI No.: Enter the Facility NPI No.
  - 837 Code Qualifier: Enter XX. This field indicates there is an NPI # to go on claims.

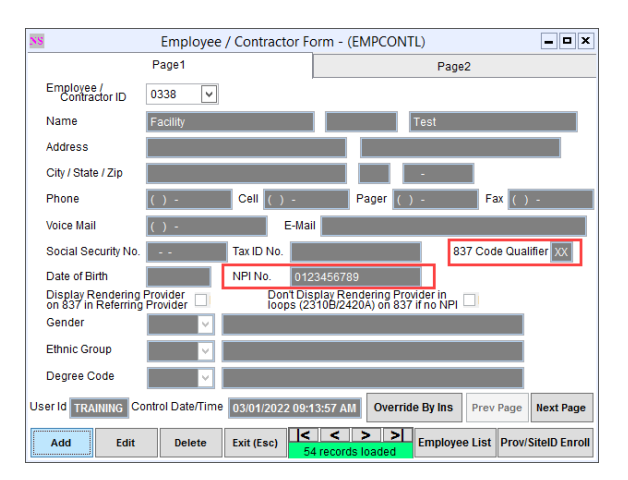

5. Click the Save button.

#### Step 2: Staff Form Setup for Facility

- 1. Navigate to the Staff List: Maintenance and Setup > Employees > Staff > Staff.
- 2. Select the Facility "staff entry" you created in Step 1 and click the **OK** button.
- 3. Click the Edit button.
- 4. Click the Discipline drop-down and select a discipline. You can select any discipline here.
- 5. In the Taxonomy Code field, enter your Facility's taxonomy code.
- 6. Click the Save button. Do not exit the window.

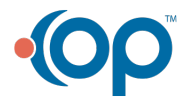

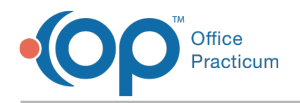

### Step 3: Staff Enrollment Setup for Facility

- 1. While still in the Staff Form, click the Staff List button.
- 2. With the Facility still highlighted in the Staff List, click the **Auto-Enroll** button to enroll the Facility "staff entry" in all Party Types.

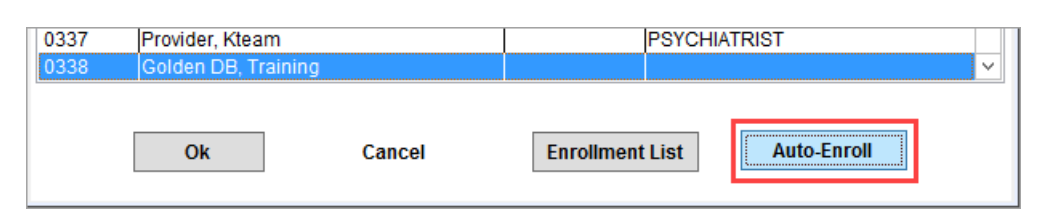

- 3. A window is displayed, "Process Complete!" Click the **Ok** button.
- 4. In the Staff List window, click the Enrollment List button.
- 5. Click the **Ok** button.

|             | Staff Enro          | ollment List - (STE                                 | NRLL)   | _                         |
|-------------|---------------------|-----------------------------------------------------|---------|---------------------------|
| Staff Selec | tor 0338 💌 Gold     | len DB, Training                                    |         |                           |
|             |                     | <ul> <li>By Number</li> <li>By Last Name</li> </ul> |         |                           |
| Locator     | 0338                |                                                     |         |                           |
| Staff #     | Staff Name          | Pho                                                 | ne #    | Party Type                |
| 0338        | Golden DB, Training |                                                     | 0-Cou   | nty Of Financial Respon 🔨 |
| 0338        | Golden DB, Training |                                                     | 1-Med   | icare                     |
| 0338        | Golden DB, Training |                                                     | 2-Blue  | Cross/Blue Shield         |
| 0338        | Golden DB, Training |                                                     | 3-Othe  | er Insurance              |
| 0338        | Golden DB, Training |                                                     | 4-Med   | icaid                     |
| 0338        | Golden DB, Training |                                                     | 5-Priva | ate Pay                   |
| 0338        | Golden DB, Training |                                                     | 8-Priva | ate Pay Percentage For §  |
|             |                     |                                                     |         |                           |
| Ok          | Cancel              | Override By I                                       | ns List | Override By Act Code Lis  |

- 6. Click the Add button. The Staff drop-down retains the Facility "staff entry."
- 7. Click the **Party Type** drop-down and select the Party Type.
- 8. In the **Provider Type** field, enter **MD**.
- 9. In the Nat'l Provider Identifier (NPI) field, enter the Facility NPI.
- 10. Click the Save button.

# Step 4: Setup Staff Enrollment Override by Activity Code

This is the Form used to override who the rendering provider is based on the Activity Code used.

- 1. Navigate to the Staff Enrollment Override by Activity Code Form: Maintenance and Setup > Staff > Staff Enrollment Override By Activity Code.
- 2. Click the **OK** button.
- 3. Click the Add button.
- 4. Click the Staff drop-down and select the Facility "staff entry."
- 5. Click the Enrollment Party Type drop-down and select a Party Type.
- 6. Click the Activity Code drop-down and select the Activity Code this affects.
- 7. (Optional) Click the **Modifier** drop-down and select a modifier. Modifiers are additive, if you have modifiers attached to this Activity Code already, any selections here would be additional.
- 8. Click the Save button.

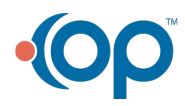